## Die Tastenkombinationen in Excel

So formatieren Sie die Zahlen einer markierten Zelle in Excel schnell mit Tastenkombinationen.

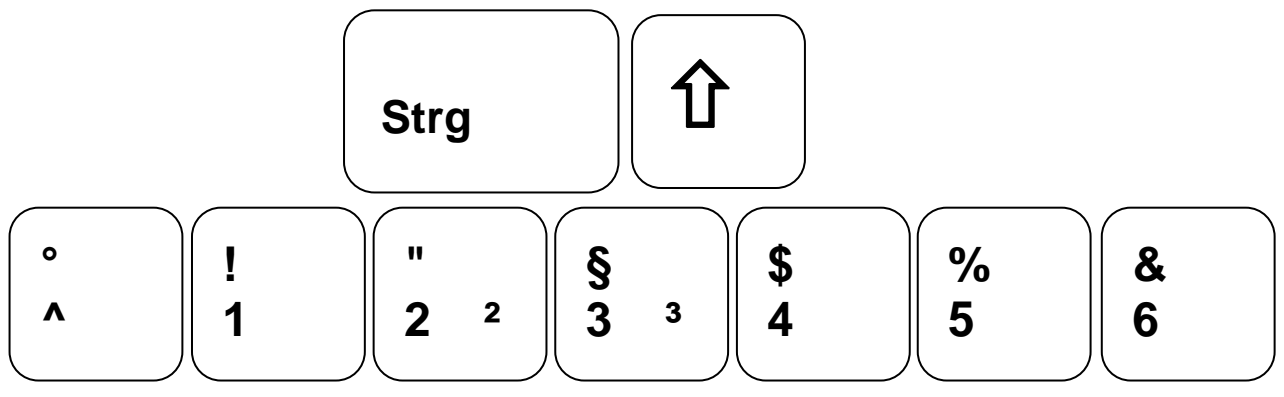

## in Excel 97

| Tastenkombination | Zahlenformatierung für markierte Zellen | Beispiel   |
|-------------------|-----------------------------------------|------------|
| Strg + 1 + ^      | Zeit mit Stunden:Minuten                | 00:00      |
| Strg + 1 + !      | Zahl mit zwei Dezimalstellen            | 88,00      |
| Strg + 1 + "      | Wissenschaft mit zwei Dezimalstellen    | 8,80E+01   |
| Strg + 1 + §      | Datum mit Tag, Monat und Jahr           | 28. Mrz 00 |
| Strg + 1 + \$     | Währung (üblicherweise €)               | 88,00€     |
| Strg + 1 + %      | Prozent                                 | 8800%      |
| Strg + 1 + &      | Standard                                | 88         |

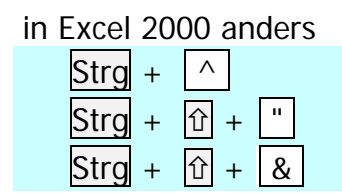

Wissenschaft mit zwei Dezimalstellen nicht möglich nicht möglich

| in Excel 2002 anders |      |   |   |  |  |
|----------------------|------|---|---|--|--|
|                      | Strg | + | ^ |  |  |

Zeit mit Stunden:Minuten

Auch diese Tastenkombination hilft beim Formatieren von Zahlen:

| Strg | + | 1 |
|------|---|---|
|------|---|---|

Anzeigen des Dialogfelds Zellen formatieren